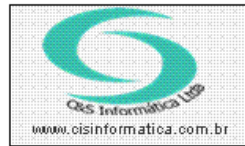

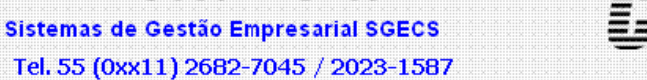

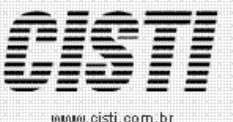

| Código:  | AT-120216                                        | Módulo:  | ATENDIMENTO |  |  |
|----------|--------------------------------------------------|----------|-------------|--|--|
| Data:    | 16/02/2012                                       | Revisão: | TÉCNICA     |  |  |
| Assunto: | Como consultar e/ou alterar nota fiscal de saída |          |             |  |  |

• Entrar no Sistema ATENDIMENTO COMERCIAL.

• Selecionar na barra a opção *FATURAMENTO* e no painel selecionar a opção *CONSULTAR NOTA FISCAL*.

Na consulta da nota fiscal só é permitido altera com nível 09.

| io de Registros             |                            |                                                                                                    |                                                |            |
|-----------------------------|----------------------------|----------------------------------------------------------------------------------------------------|------------------------------------------------|------------|
|                             |                            | CONSULTAR                                                                                                    | NOTA FISCAL                                    |            |
| Ordenagem:<br>Decrescente 💌 | Ordenar por:<br>Nº da Nota | Pesquisar por:<br>▼ Nº da Nota                                                                                  | Coincidir: <ul> <li>Início do campo</li> </ul> | Pesquisar: |
| Empresa   Filial   1        | NºNota (NºNFe              | Nº da Nota<br>Nº da NFe<br>Nº do RPS<br>CNPJ/CPF<br>Nº do Pedido<br>Cliente<br>Cód. Natureza<br>Nº Nosso Pedido | U/CPF Cliente                                  |            |

Figura 01 – Filtro de Pesquisa

| 16/02/2012 - C&S INFORMATICA - CONSULTAR NOTA FISCAL - CSFT0009                                                                         |            |  |  |  |  |  |
|----------------------------------------------------------------------------------------------------|------------|--|--|--|--|--|
| Selectional Registro         NF e/RPS           Empresa:         1         Filial:         0         Nº NF e:         0         Nº RPS: | 0          |  |  |  |  |  |
| Pagamento: 1001 A VISTA - DINHEIRO Agente: 0 6 EM CARTEIRA PERI PERI                                                                    |            |  |  |  |  |  |
| Natureza Operação: 5,102 VENDA MERC SEM SUB TRIBUTARIA Vendedor: 💓 2601 Série/Modelo: 1                                                 | 1          |  |  |  |  |  |
| Data da Emissão: 16/02/2012 Data da Saída: Situação 🗚 End. Entrega: 🔯 M End. Cobrança: 🔯 M Nº de Impres                                 | são: 0     |  |  |  |  |  |
| Motivo do Cancelamento:                                                                                                    |            |  |  |  |  |  |
| _Valores da Nata Fiscal                                                                                                    |            |  |  |  |  |  |
| Base ICMS: 45,00 VL ICMS: 8,10 Base ICMS Subst 0,00 ICMS Subst 0,00 VL Mercadoria:                                                      | 45,00      |  |  |  |  |  |
| VL Frete: 0,00 VL Seguro: 0,00 Desp. Acessórias: 0,00 VL IPI: 0,00 VL NF:                                                               | 45,00      |  |  |  |  |  |
| Descrição Geral Impostos Transporte Cobrança Entrega Fatura Tributação N                                                                | Fe         |  |  |  |  |  |
| ltens Descriminados na Nota                                                                                                    |            |  |  |  |  |  |
| Item Qtde. Grupo Cód. Produto VL. Unitário VL. Desc. VL. Total Trib. CFOP Tipo % IPI VL. IPI                                            | <u>%IC</u> |  |  |  |  |  |
| ₩ 1 1,0000 1 PROT 50,0000 5,0000 45,00 1 5,102 P 0,00 0,00                                                                              | 18         |  |  |  |  |  |
|                                                                                                    |            |  |  |  |  |  |
|                                                                                                    | D          |  |  |  |  |  |
| Aviso: Usuário emitente da nota fiscal: 1 - ADMINISTRADOR                                                                               |            |  |  |  |  |  |

Figura 02 - Programa para consultar ou alterar dados da Nota Fiscal